## فرآیند بارگذاری مدارک

در هنگام ثبت نام مشترکین و یا پس از تکمیل فرآیند فروش محصولات شـاتل موبایل، بارگذاری مدارک شـامل کارت ملی برای مشـترکین ایرانی و کارت آمایش یا گذرنامه برای مشـترکین غیر ایرانی و نیز فرم قرارداد الزامی می باشـد.

بارگذاری مدارک از طریق پورتال پوز:

- 1. بارگذاری مدرک شناسایی:
- 1.1. ابتدا در صفحه اصلی پورتال پوز وارد قسمت ارتقا و تغییر شوید. و اطلاعات مشترک را وارد نموده و سپس گزینه "پیدا کردن اشتراک" را انتخاب نمایید.

|        |      |                                                                                                    | Pos Shatel Main Naghdi                                                                                              |
|--------|------|----------------------------------------------------------------------------------------------------|----------------------------------------------------------------------------------------------------|
|        |      |                                                                                                    | کارمند: <b>main_m_hamzeh</b> خروج                                                                                   |
| اطلاعا | خانه | ارتقا و تغییر<br>پیدا کردن اشتراک برای ارتقاو تغییر<br>ییدا کردن اشتراک برای ارتقاو تغییر<br>نوع مدرک شناسایی: کد ملی ▼<br>نوع مدرک شناسایی: کد ملی ↓<br>نام :*<br>نام خانوادگی :*<br>تاریخ تولد :*<br>شماره تلفن :* | فروش آنلاین<br>فروش آنلاین<br>ارتقا و تغییر<br>خرید شارژ و بستههای افزایشی<br>بررسی سیم کارت<br>سفارش های نقطه فروش |
|        |      | پیدا کردن اشتراک پاکسازی                                                                                                    | ترابردپذیری                                                                                                    |
|        |      |                                                                                                    | پردازش ترابرد پذیری                                                                                                 |
|        |      |                                                                                                    | درخواست ۱۳<br>سفارشات در انتظار بارگذاری مدارک                                                                      |

1.2. پس از وارد کردن اطلاعات مشترک صفحه زیر نمایش داده میشود، در صورتی که اطلاعات مورد تایید است برای بارگذاری کارت شناسایی می بایست گزینه "بروزرسانی اطلاعات" انتخاب شود.

|                    |                                   |      |                                                      |                | کارمند: <b>main_m_hamzeh</b> خروج |
|--------------------|-----------------------------------|------|------------------------------------------------------|----------------|-----------------------------------|
| مديريت كانال       | اطلاعات كاربر                     | خانه |                                                      |                |                                   |
|                    |                                   |      |                                                      | ارتقا و تغيير  | (P۲۹۷, متا سطح ۱)                 |
|                    |                                   |      |                                                      | اشتراک پیدا شد | فروش آنلاین                       |
|                    |                                   |      | اشتراک                                               |                | ارتقا ہ تغیی                      |
|                    |                                   |      | <i>اشتراک :</i> بسته سازمانی ۳                       |                | ) <u></u>                         |
|                    |                                   |      | تلفن : ۲۹۸۱۰۱۵۲۲<br>نوع : معمولی                     |                | خرید شارژ و بستههای افزایشی       |
|                    |                                   |      | یم کارت : ۱۳۸۸۰۰۰۰۰۳۰۰۰۸۸۸۸۸                         | μu             |                                   |
|                    |                                   |      | وضعيت: فعال                                          |                | بررسی سیم کارت                    |
|                    |                                   |      | مسدودسازی به طور موقت                                |                | سفارش های نقطه فروش               |
|                    |                                   |      | مشتری                                                |                | ترابردیذیری                       |
|                    |                                   |      | کد ملی ۱۹۲۲ ۲۵۰۵۰                                    |                |                                   |
|                    |                                   |      | انوادگی : حمزہء نیسیانی<br>انوادگی : حمزہء نیسیانی   | نام خا         | پردازش ترابرد پذیری               |
|                    |                                   |      | تلفن : ۳۳۵۰۵۸۰۸۳۴۰                                   |                |                                   |
|                    |                                   |      | ں ایمیل : m_hamzeh@rasana,ir                         | آدرس           | درخواست NIP                       |
|                    | درس ارسال                         | T    | آدرس                                                 |                | سفارشات در انتظار بارگذاری مدارک  |
|                    | استان : تهران<br>شور : توران      |      | استان : تهران<br>شمار : توارد                        |                | سفارشات ناتمام                    |
| ینگل کوچه صفری پ۱۱ | سهر . بهران<br>آدرس : بونک سردارج |      | شهر ، نهران<br>آدرس : یونک سردارجنگا ، کوجه صفری ب۱۱ |                | 1 2                               |
| 0,0,0,0            | کدیستی : ۱۸۱۶۱۴۳۹۵۱               |      | نديستى : ۱۸۱۶۱۴۳۹۵۱                                  | 5              | اطلاعیه ها                        |
|                    | ر اطلاعات :                       | دیگ  | طلاعات :                                             | دیگر ا         | راهنماها و اعلامیهها              |
|                    |                                   | [    | بروز رسانی اطلاعات ادامه بازگشت به عقب               |                |                                   |

1.3. پس از وارد شد در قسمت بروز رسانی اطلاعات صفحه زیر نمایش داده می شود. در پایین صفحه قسمتی با عنوان "بارگذاری اسناد" وجود دارد، حال بر روی "بارگذاری" کلیک کنید. در این قسمت بر روی گزینه "choose file" کلیک کنید. سپس تصویر مدرک مورد نظر را انتخاب نموده و گزینه open را انتخاب نمایید. در آخر بر روی گزینه ذخیره ،کلیک نمایید. پس از بارگذاری مدرک وضعیت "در انتظار تایید" می شود و پس از تایید کارشناس، کارت شناسایی مشترک بارگذاری می گردد.

|           |                    |                                     |                   |                                   |                               |                                                                  | Po   | s Shatel Main Naghdi                       |
|-----------|--------------------|-------------------------------------|-------------------|-----------------------------------|-------------------------------|------------------------------------------------------------------|------|--------------------------------------------|
|           |                    |                                     |                   |                                   |                               |                                                                  | خروج | کارمند: main_m_hamzeh                      |
| تیکت مشکل | گزارش ها           | مديريت كانال                        | اطلاعات نقطة فروش | اطلاعات كاربر                     | خانه                          | ]                                                                |      |                                            |
| •         |                    | ه اجتماعی:                          | شناسة اطلاعات شبك | •                                 | -                             | انتخاب داده های شبکه<br>احتمام ا                                 | () e | (POS_SELFCARE, متا سطح                     |
|           |                    |                                     |                   | *                                 |                               | داده های افزوده شده شبکه                                         |      | فروش آنلاین                                |
|           |                    |                                     | فزودن حذف         | ı –                               |                               | اجتماعی:                                                         |      | ارتقا و تغيير                              |
|           | ( <u>کپی شود</u> ) | آدرس ارسال (                        |                   |                                   | شانی کامل پستی                | j<br>  + _ In J                                                  | نى   | خرید شارژ و بستههای افزاین                 |
| •         | <u>سدن</u>         | شهر: * حاه بهار                     |                   | •                                 | سیستان و بنوچستان<br>حاہ نہار | استان: *<br>شهر: *                                               |      | and for a start                            |
|           |                    | دپستى: * ۹۹۷۱۸۶۴۷۶۶                 | ſ                 |                                   | 9971756755                    | كدپستى: *                                                        |      | بررسی سیم کرک                              |
| ع اهل     | وحيد پشت مسجد جام  | آدرس: * <mark>ابهار خیابان ت</mark> | P .               | ت مسجد جامع اهل ا                 | چابهار بلوار توحید پش         | آدرس: *                                                          |      | سفارش های نقطه فروش                        |
|           |                    | ر اطلاعات:                          | ديد               |                                   |                               | נייני ושנשט:                                                     |      | ترابردپذیری                                |
|           |                    |                                     |                   | ازاریابی اعلام می دارد.           | ت تبليغات به منظور            | 🗹 مشتری رضایت خود را در دریاف                                    |      | پردازش ترابرد پذیری                        |
|           |                    |                                     |                   | عقب لغو                           | ذخیرہ بازگشت به               | ]                                                                |      | درخواست NIP                                |
|           |                    |                                     |                   |                                   |                               | تمام فیلد های * دار اجباری هستند                                 | دارک | سفارشات در انتظار بارگذاری م               |
|           |                    |                                     |                   |                                   | یح نمانی: ۱                   | <b>بارگذاری اسناد</b><br><< <i>&lt; ۱</i> >>> تمامی صفحات: ۱ نتا |      | سفارشات ناتمام                             |
|           |                    |                                     |                   |                                   | - O. Y C.                     | بارگذاری اسناد                                                   |      | <b>اطلاعیه ها</b><br>باهنماها م اعلامیه ها |
|           |                    |                                     |                   |                                   | بارگذاری                      | No file chosen Choose File                                       |      |                                            |
| ارى       | بارگ               |                                     | وضعيت             | نام                               |                               | نوع                                                              |      |                                            |
| r         | بارگذاری           |                                     | ارگذاری           | در انتظار ب                       |                               | کارت شناسایی                                                     |      |                                            |
|           |                    |                                     | O                 | and Adada language and shall also |                               |                                                                  |      |                                            |

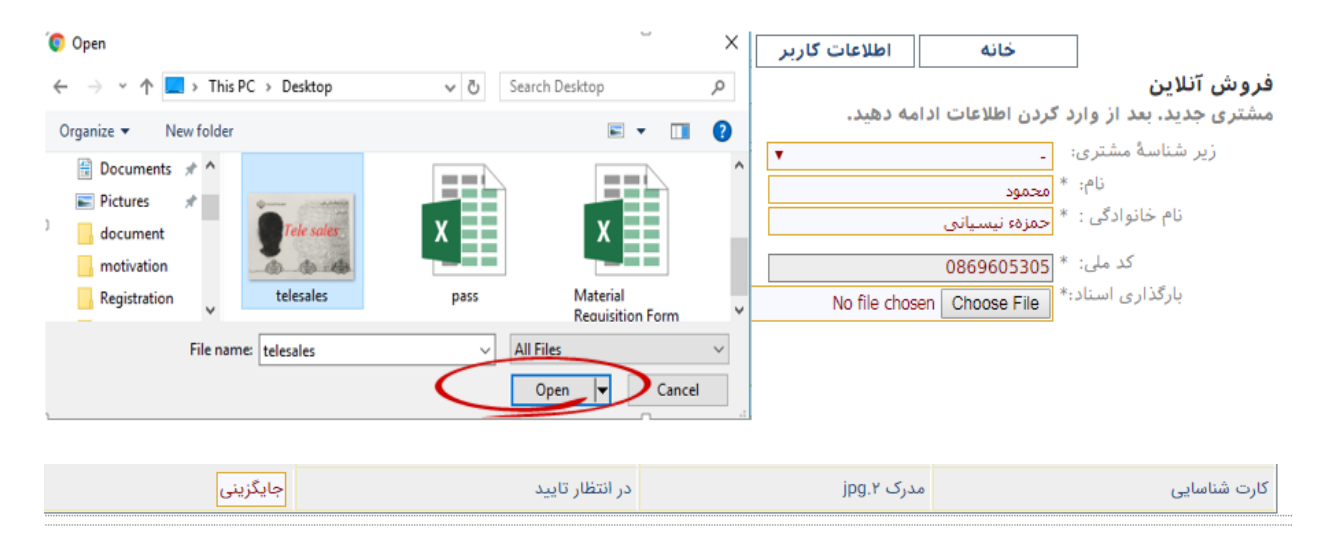

- 2. بارگذاری فرم قرارداد:
- 2.1. برای بارگذاری فرم قرارداد مشترک می بایست در پورتال پوز وارد قسمت "سفارش های نقطه فروش" شوید.

|      |                                     | Pos Shatel Main Naghdi                      |
|------|-------------------------------------|---------------------------------------------|
|      |                                     | کارمند: <mark>main_m_hamzeh</mark> خروج     |
| خانه | سفارش های نقطه فروش                 | آریا ارتباط تدبیر پارس<br>(۲۲۹۲, متا سطح ۱) |
|      | یافتن سفارش پردازش شده در نقطه فروش | فروش آنلاین                                 |
|      | شماره سفارش :                       | ارتقا و تغيير                               |
|      | یافتن سفارش پاکسازی                 | خرید شارژ و بستههای افزایشی                 |
|      | شماره تلفن :                        | بررسی سیم کارت                              |
|      | یافتن سفارش پاکسازی                 | سفارش های نقطه فروش                         |
|      | شناسهٔ هویتی :                      | ترابردپذیری                                 |
|      | یافتن سفارش پاکسازی                 | پردازش ترابرد پذیری                         |
|      |                                     | درخواست NIP                                 |
|      |                                     | سفارشات در انتظار بارگذاری مدارک            |
|      |                                     | سفارشات ناتمام                              |

2.2. در قسمت شماره تلفن ،شماره شاتل موبایلی مشترک (که ثبت نام آن از همین پوز انجام شده بوده است ) را وارد نمایید. در پایین صفحه قسمتی با عنوان "بارگذاری اسناد" وجود دارد، حال بر روی "بارگذاری" کلیک کنید. در این قسمت بر روی گزینه "choose file" کلیک کنید. سپس تصویر مدرک مورد نظر را انتخاب نموده و گزینه open را کلیک کنید. در آخر بر روی گزینه ذخیره ،کلیک نمایید. پس از بارگذاری مدرک در وضعیت "در انتظار تایید" می شود و پس از تایید کارشناس، فرم قرارداد مشترک بارگذاری می گردد.

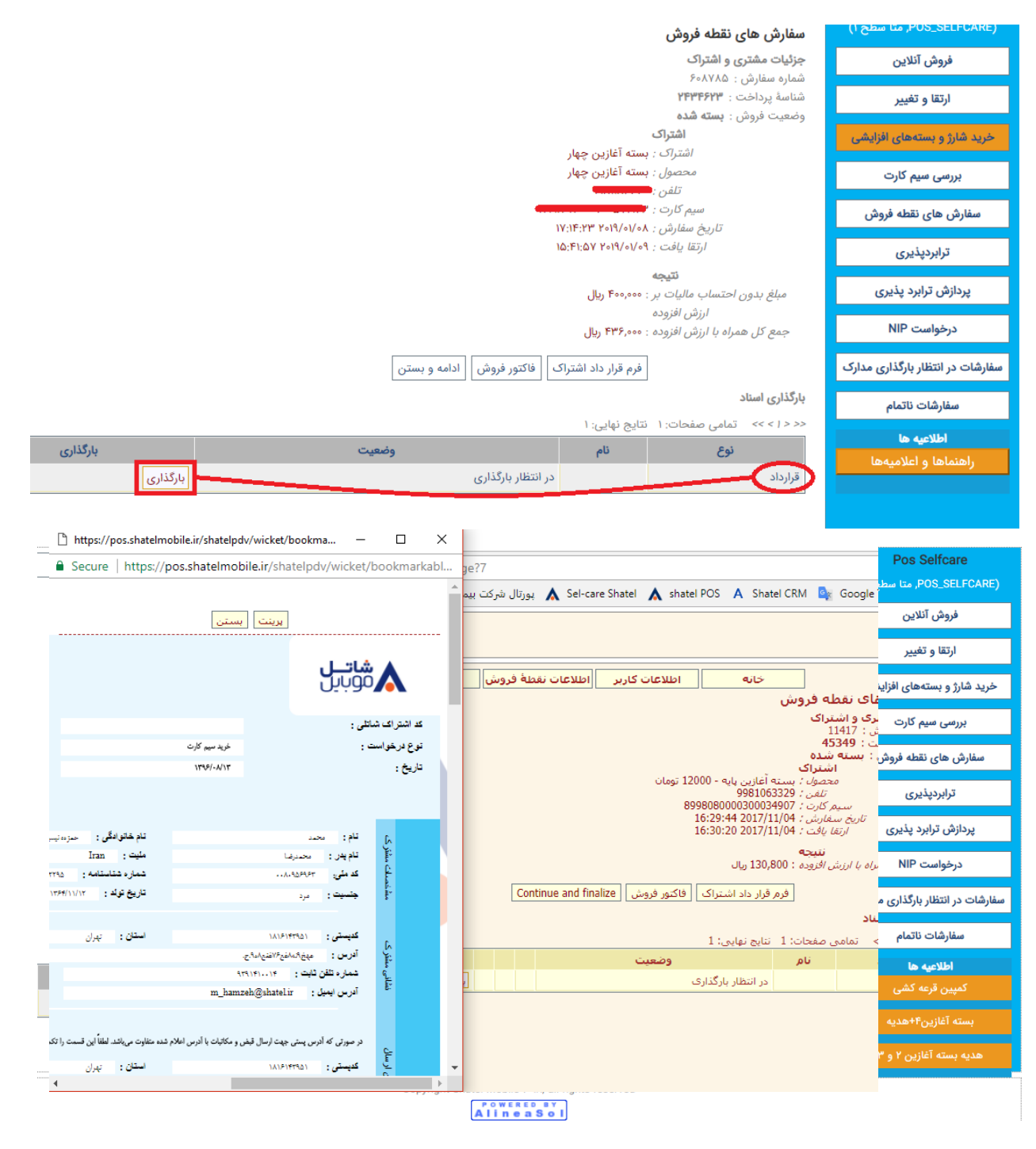

| خروج <b>main_m_hamzeh</b>                                 |                                                                                             |                                                                                                    |               |                   |              |          | ODILL     |
|-----------------------------------------------------------|---------------------------------------------------------------------------------------------|----------------------------------------------------------------------------------------------------|---------------|-------------------|--------------|----------|-----------|
| Pos Shatel Main Nagl<br>POS_SHATELMA, متا توزيع<br>کننده) | سفارش های نقطه فروش<br>جنابات مشتعیه اشتیاک                                                 | خانه                                                                                                    | اطلاعات کاربر | اطلاعات نقطة فروش | مديريت كانال | گزارش ها | تیکت مشکل |
| فروش آنلاین                                               | بریک مستری و مسرت<br>شماره سفارش : ۹۶۳۹                                                     |                                                                                                    |               |                   |              |          |           |
| ارتقا و تغییر                                             | شناسة پرداخت : ۳۸۲۳۷<br>وضعیت فروش : <b>بسته شده</b><br>ا <b>شت</b>                         | ى                                                                                                    |               |                   |              |          |           |
| ید شارژ و بستههای افزایشی                                 | اشترا                                                                                       | : بسته آغازین ۳-۳۹۰۰۰ تو<br>: بسته آغازین جمار- ۳۰۰۰۰ تو                                                        | مان<br>۴ ریال |                   |              |          |           |
| بررسی سیم کارت                                            | تلفن: ۹۹۸۱۵۰۷۹۴۲<br>تلفن: ۹۹۸۱۵۰۷۹۴۲                                                        |                                                                                                    |               |                   |              |          |           |
| سفارش های نقطه فروش                                       | سیم کارت : ۲۲۲۲۸۵۰۵٬۳۵۶۸<br>تاریخ سفارش : ۲۲/۸۱۷۲۱ ۸۵/۲۲۰<br>ارتقا یفت : ۲۱/۸۱/۲۱۰۲ ۴۰/۲۰۱۴ |                                                                                                    |               |                   |              |          |           |
| ترابردپذیری                                               | ü                                                                                           | ط                                                                                                    |               |                   |              |          |           |
| پردازش ترابرد پذیری                                       | مبلغ بدون احتساب مالياد<br>ارزش افز                                                         | بر : ۴۰۰٬۰۰۰ ریال<br>.ه                                                                                         |               |                   |              |          |           |
| درخواست NIP                                               | جمع کل همراه با ارزش افز                                                                    | ه : ۴۳۶٫۰۰۰ ریال<br>فرم قرار داد اشتراک ا                                                                       | فاكتمر فرمش   |                   |              |          |           |
| شات در انتظار بارگذاری مدارک                              | بارگذاری اسناد                                                                              | 200 - 200 - 200 - 200 - 200 - 200 - 200 - 200 - 200 - 200 - 200 - 200 - 200 - 200 - 200 - 200 - 200 - 200 - 200 | ە ئىور قروش   | وبسر              |              |          |           |
| سفارشات ناتمام                                            | << < / > >> تمامی صفحات                                                                     | نتایج نهایی: ۱                                                                                                  |               |                   |              |          |           |
| اطلاعیه ها                                                | نوع                                                                                         | نام                                                                                                    |               | وضع               | يت           | ?        | ایگزینی   |
| راهنماها و اعلامیهها                                      | قرارداد                                                                                     | مدرک jpg.۲                                                                                                    |               | در انتظار تایید   |              | جايگزينى |           |